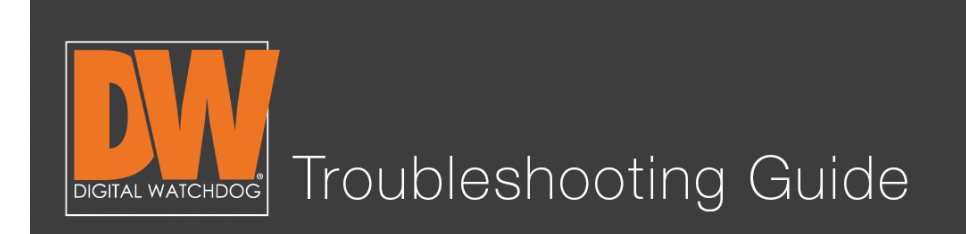

Make sure your mouse is plugged in the back. This will make the upcoming steps easier.

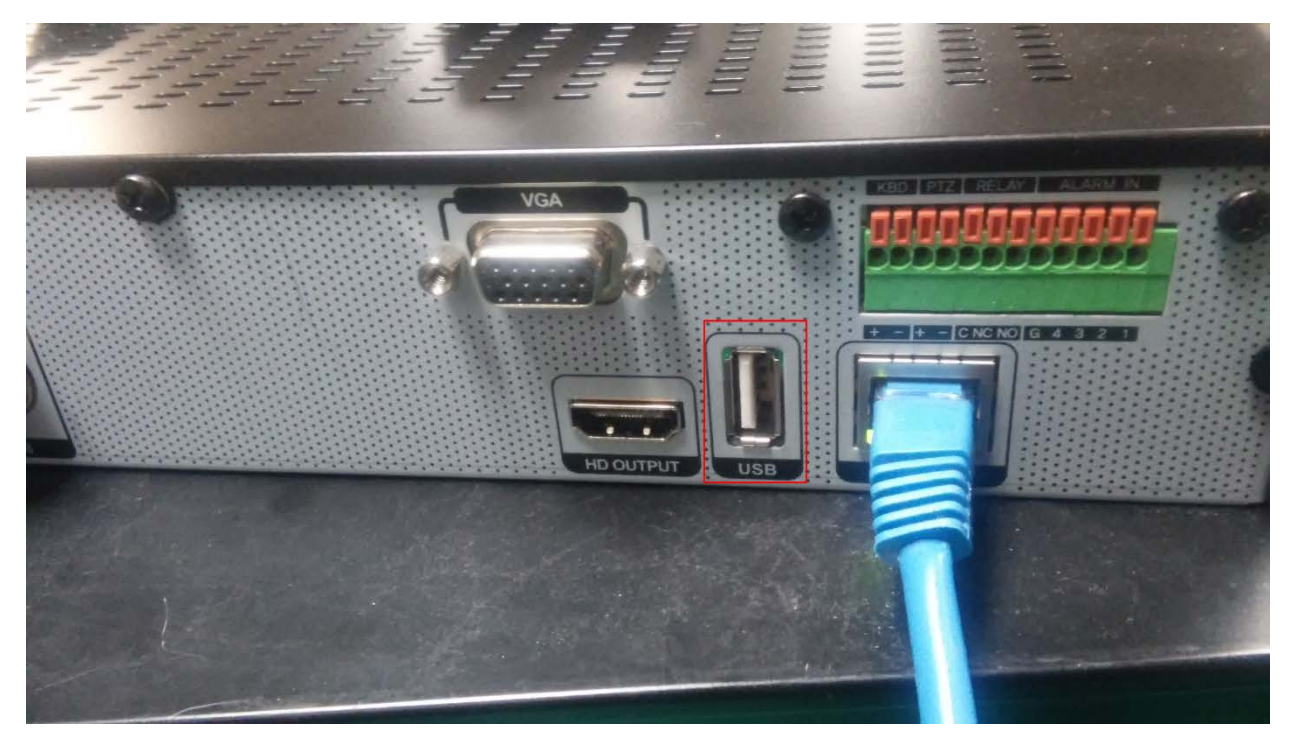

### Schedule a Demo Today >

Learn how Digital Watchdog will increase your profitability.

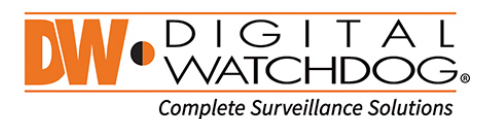

(: 866.446.3595 ⊠: sales@dwcc.tv

: www.digital-watchdog.com

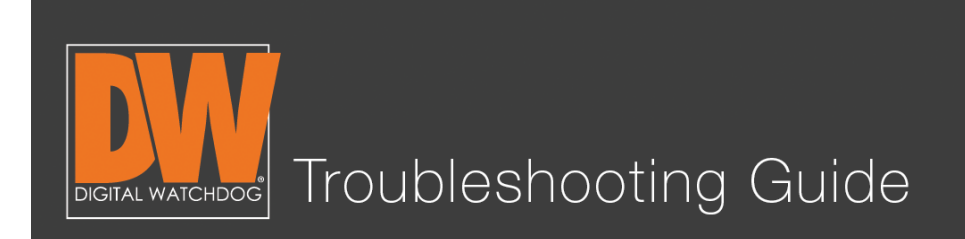

## Step 2.

Right click and select "Export" or "Backup" (depending on your model).

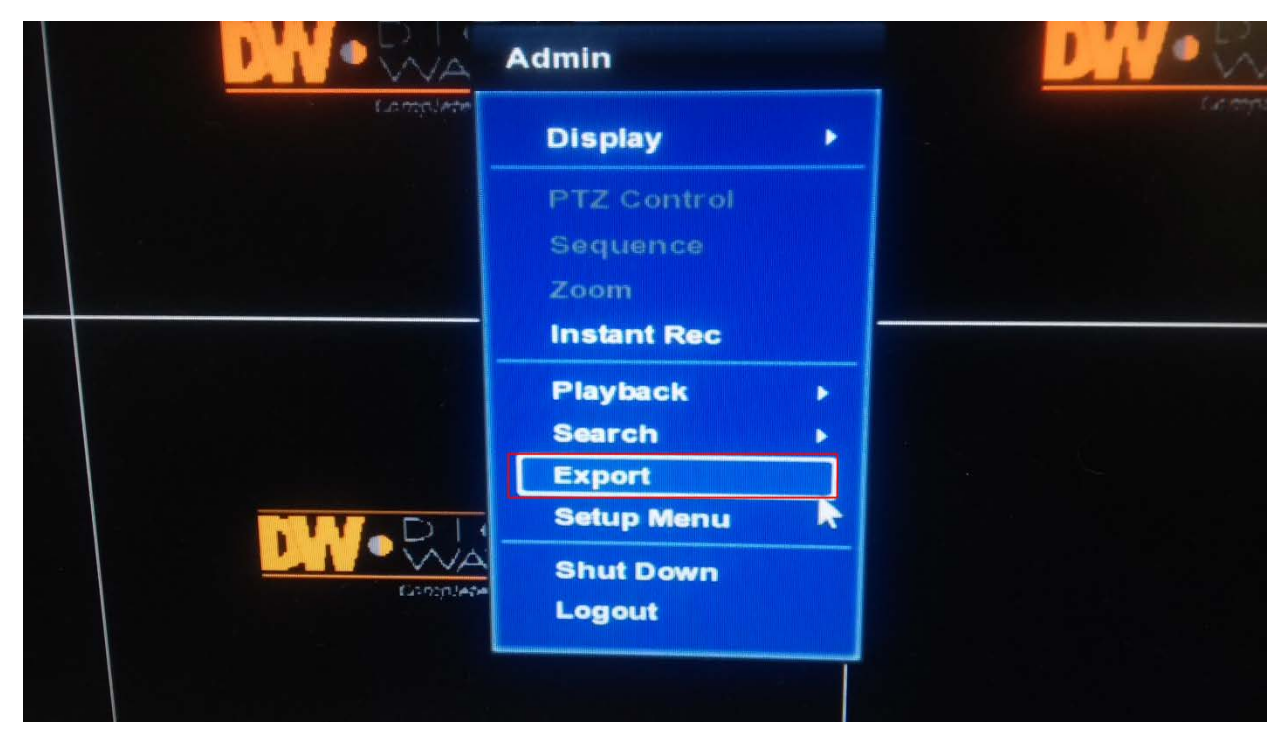

### Schedule a Demo Today >

Learn how Digital Watchdog will increase your profitability.

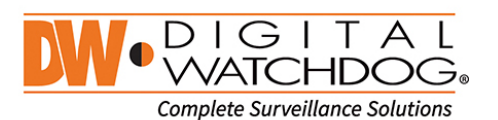

(: 866.446.3595 ⊠: sales@dwcc.tv

: www.digital-watchdog.com

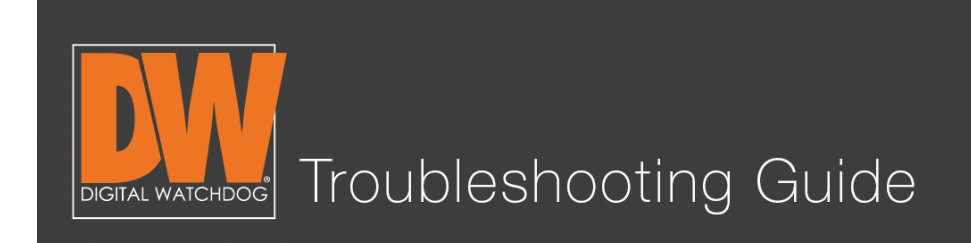

## Step 3.

- 1. Select the channels you wish to backup.
- 2. Select the start time and end time.
- 3. Checkmark "Add Backup Viewer" and press "Calculate."

|                   |                                                        | Export                                        |                |
|-------------------|--------------------------------------------------------|-----------------------------------------------|----------------|
|                   | Ì. Channel ⊠All<br>☑1                                  | V2 V3 V4 V5 V6                                | 7 78           |
| ) G I I<br>MAICHI | 2. Start Time 09/23/2<br>End Time 09/23/2<br>File Size | 015 14:31:20<br>015 14:36:20<br>Backup Viewer |                |
|                   | J. Calco<br>Device<br>File Name<br>Password/Confirm    | ılate                                         | Scan<br>P<br>P |
|                   | Backup Start Start                                     |                                               | Close          |

### Schedule a Demo Today >

Learn how Digital Watchdog will increase your profitability.

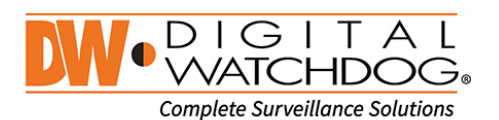

(: 866.446.3595 ⊠: sales@dwcc.tv

: www.digital-watchdog.com

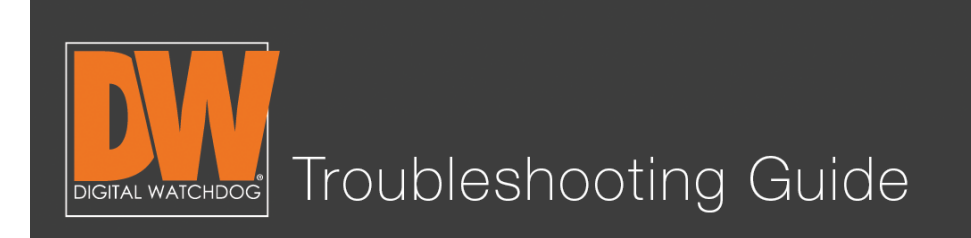

## Step 4.

Plug a USB thumb drive into the front of the DVR (this is why we have the mouse plugged in the back!). Make note that your USB thumb drive needs to be formatted in Fat or Fat32 for the DVR to be able to read it.

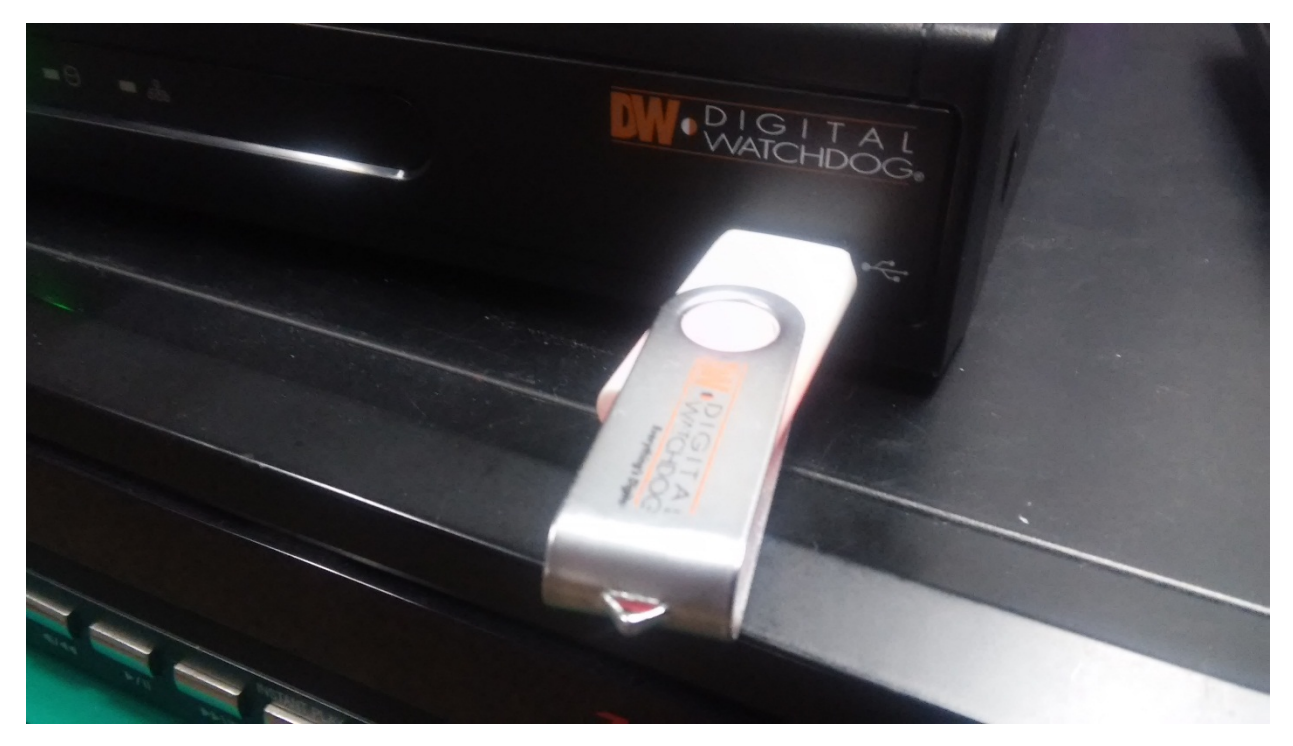

### Schedule a Demo Today >

Learn how Digital Watchdog will increase your profitability.

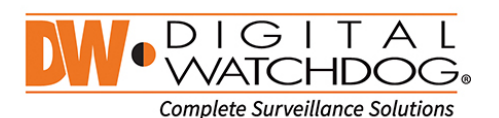

(: 866.446.3595 ⊠: sales@dwcc.tv

: www.digital-watchdog.com

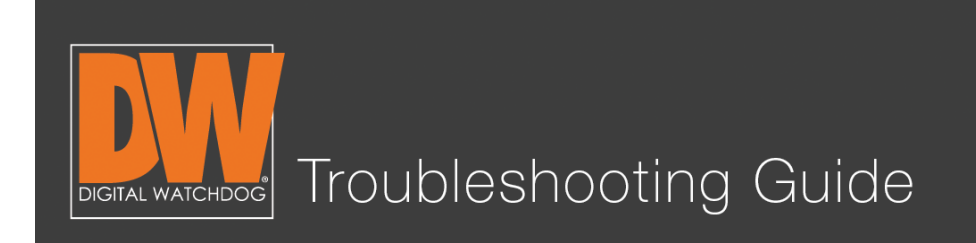

## Step 5.

You will notice that after you pressed "Calculate" your file size auto-populated with information. This is how much storage space your file will take. The DVR will back up a maximum of up to 32GB at a time.

| Channel          |                     |      |
|------------------|---------------------|------|
|                  |                     | 07 0 |
| Start Time       | 09/23/2015 14:33:03 |      |
| End Time         | 09/23/2015 14:38:03 |      |
| File Size        | 19                  | B MB |
|                  | Add Backup Viewer   |      |
|                  | Calculate           |      |
| Device           |                     |      |
| File Name        |                     | P    |
| Password/Confirm |                     | P    |
| Backup Start     | Start               |      |

### Schedule a Demo Today >

Learn how Digital Watchdog will increase your profitability.

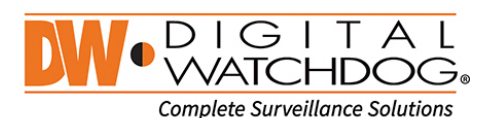

(: 866.446.3595 ⊠: sales@dwcc.tv

: www.digital-watchdog.com

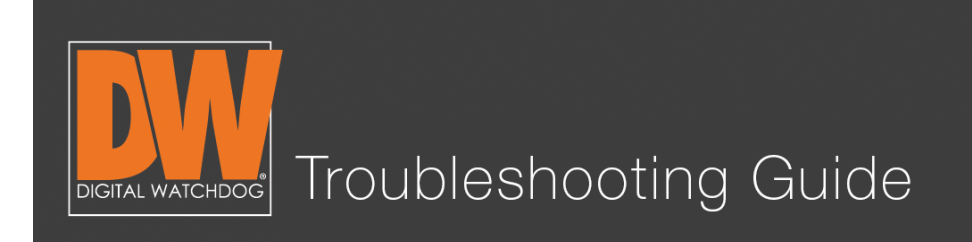

## Step 6.

Press "Scan" to allow the DVR to detect your thumb drive. It will display the name of your thumb drive on the left and display how much free space is available on the thumb drive at the bottom of the page.

|                                     |                                                  | EZ E3 |  |
|-------------------------------------|--------------------------------------------------|-------|--|
| Start Time<br>End Time<br>File Size | 09/23/2015 14:33:03<br>09/23/2015 14:38:03<br>19 | E MB  |  |
|                                     | Calculate                                        |       |  |
| Device                              | USB DISK                                         | Scan  |  |
| File Name                           |                                                  | R     |  |
| ord/Confirm                         |                                                  | R A   |  |
| ackup Start                         | Start                                            |       |  |
|                                     | Media is detected Free Size : 3831MB             |       |  |
| Help                                |                                                  | Close |  |

### Schedule a Demo Today >

Learn how Digital Watchdog will increase your profitability.

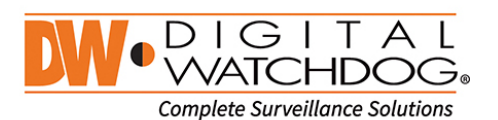

(: 866.446.3595 ⊠: sales@dwcc.tv

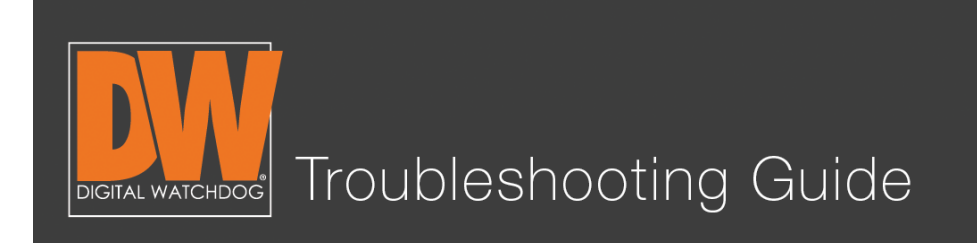

## Step 7.

Give your file a name. The DVR will not allow you to save without assigning a name for it to be filed under. (Optional: You can also give the file a password for protection, but it is not required. Press the "Start" button after you've named the file.

| Channel          |                     |       |
|------------------|---------------------|-------|
|                  |                     | 7 8   |
| Start Time       | 09/23/2015 14:33:03 |       |
| End Time         | 09/23/2015 14:38:03 |       |
| File Size        | 19                  | MB    |
|                  | Add Backup Viewer   |       |
| Device           | USB DISK            | Scan  |
| File Name        | dwbackup            | 9     |
| Password/Confirm |                     | 2     |
| Backup Start     | Start               |       |
| Help             |                     | Close |

### Schedule a Demo Today >

Learn how Digital Watchdog will increase your profitability.

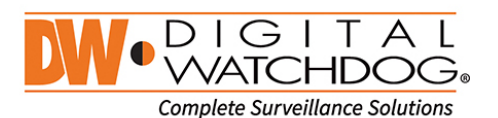

(: 866.446.3595 ⊠: sales@dwcc.tv

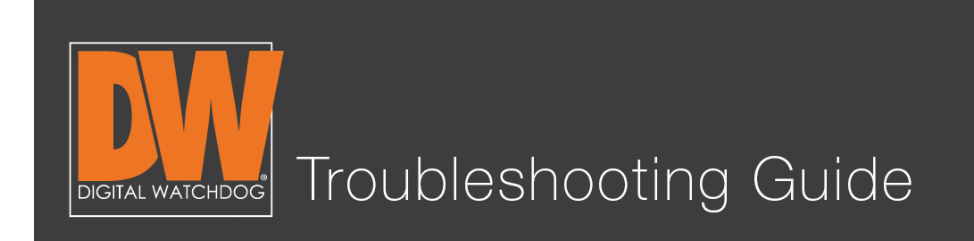

## Step 8.

Allow your backup to complete. The length of time to back up depends on the size of the file you are backing up. The next photo illustrates the different stages of the backup. After the file completes the backup, press "OK."

| Export |                        |                   |   |    |    |                           |
|--------|------------------------|-------------------|---|----|----|---------------------------|
| *      | Burning :              |                   |   |    |    |                           |
|        |                        | 0                 |   |    |    |                           |
|        |                        |                   | C | OK |    | Cancel                    |
| Export |                        |                   |   |    |    | and the same party is the |
| * .    | Burning : (remained 0M | :16S)             |   |    |    |                           |
|        |                        | 60                |   |    |    |                           |
|        |                        | (                 |   | ок |    | Cancel                    |
| Export |                        |                   |   |    |    |                           |
| *** 1  | Backup Completed       |                   |   |    |    |                           |
| -      |                        | 100               |   |    |    |                           |
|        |                        | 1 - 11 minutes of | - | OK | 70 |                           |

### Schedule a Demo Today >

(: 866.446.3595

Learn how Digital Watchdog will increase your profitability.

: sales@dwcc.tv

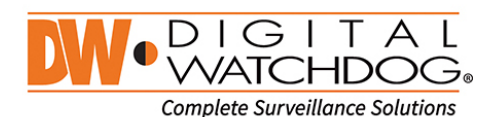

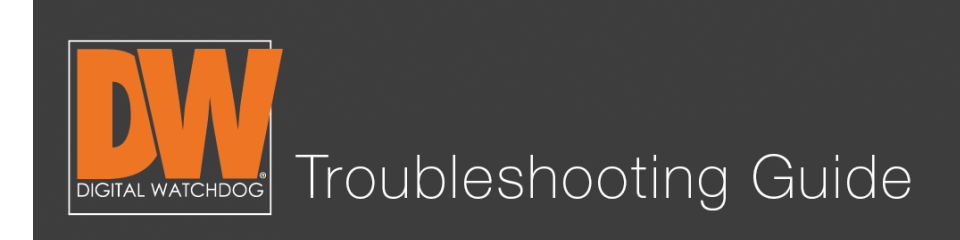

## Step 9.

Plug your USB thumb drive into a Windows  $^{\ensuremath{\texttt{B}}}$  computer. Open the USB thumb drive and you will see;

- The player folder
- The file you backed up (it will end in ".psf)
- The actual player

Double click the player icon and it will open the backup player.

|                                                                                                    |                    | 0.0               |                 |           |                        |        | ×        |
|----------------------------------------------------------------------------------------------------|--------------------|-------------------|-----------------|-----------|------------------------|--------|----------|
| Compute                                                                                                    | er ► DW-USB (D:) ► |                   |                 |           | ← 🍫 Search DW SPECTRUM | I (D:) | <b>Q</b> |
| Organize 🔻 Share wit                                                                                                    | :h ▼ New folder    |                   |                 |           | 8                      | = 🕶 🔳  | 0        |
| ▲ ★ Favorites                                                                                                    | Name               | Date modified     | Туре            | Size      |                        |        |          |
| Marktop                                                                                                    | 鷆 Player           | 2/28/2013 5:21 AM | File folder     |           |                        |        |          |
| 🐌 Downloads                                                                                                    | 📓 dwbackup.psf     | 9/23/2015 9:40 PM | Player.Document | 11,876 KB | < THE FOOTAGE          |        |          |
| 🖳 Recent Places                                                                                                    | Rayer_Launcher.exe | 3/19/2015 7:52 AM | Application     | 54 KB     | < THE BACKUP PLAY      | í ER   |          |
| <ul> <li>↓ Libraries</li> <li>↓ Documents</li> <li>↓ Music</li> <li>▶ Pictures</li> <li>▶ ↓ Videos</li> <li>↓ Computer</li> <li>▶ ▲ System (C:)</li> <li>▲ DW-USB (D:)</li> <li>↓ Player</li> <li>▶ ♥ Network</li> </ul> |                    |                   |                 |           |                        |        |          |
| 3 items                                                                                                    |                    |                   |                 |           |                        |        |          |

### Schedule a Demo Today >

Learn how Digital Watchdog will increase your profitability.

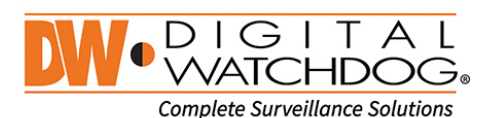

({: 866.446.3595 ⊠: sales@dwcc.tv

: www.digital-watchdog.com

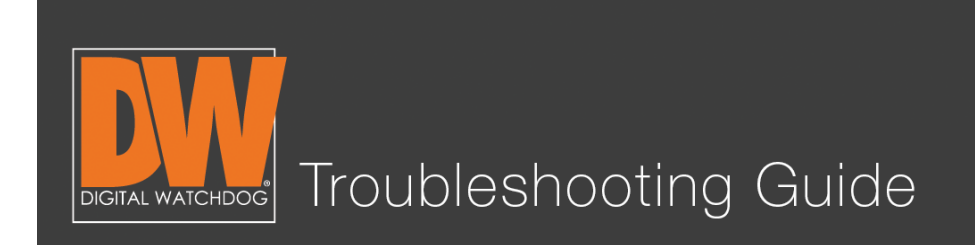

## Step 10.

Click on the folder in the top left of the player.

| MULAXACS                                                                                                    | Image         Op         Image         Image         Im                                                                                                    |  |
|----------------------------------------------------------------------------------------------------|----------------------------------------------------------------------------------------------------|--|
|                                                                                                    | [61]     [03]     [64]       DW • D.I.S. Ladian     DW • D.I.S. Ladian     DW • D.I.S. Ladian       Compare lawelines ladians     Compare lawelines ladians     DW • D.I.S. Ladians                                                                                                    |  |
|                                                                                                    | [65]     [67]     [68]       DW • DISITAL     DW • DISITAL     [69]       Compare Surveillance Statistant     DW • DISITAL     DW • DISITAL                                                                                                    |  |
|                                                                                                    | [99]     [10]     [11]     [21]       DW • DIGITAL     DW • DIGITAL     DW • DIGITAL       Canyon Survitanz Subton     Compare Survitanz Subton     DW • Output Survitanz Subton                                                                                                    |  |
|                                                                                                    | [13]     [14]     [15]     [16]       DW • D. C. H. D. C.     DW • D. C. H. D. C.     DW • D. C. H. D. C.       Complete Learning Learning L |  |
| < { 2015-09 } ><br>Son Man Tue Wed Thu Fri Sat                                                                                                    | (201500) →<br>Ren Tee Weid The Ren Sec                                                                                                    |  |
| 4         2         3         4         5           13         14         15         16         17         18         19           20         21         22         22         24         25         26           27         28         29         30         4         5         56 | 00         11         02         03         04         105         106         017         10         105         116         12         13         14         15         16         17         18         19         20         21         22         23         4           Ch 01         -         -         -         -         -         -         -         -         -         -         -         -         -         -         -         -         -         -         -         -         -         -         -         -         -         -         -         -         -         -         -         -         -         -         -         -         -         -         -         -         -         -         -         -         -         -         -         -         -         -         -         -         -         -         -         -         -         -         -         -         -         -         -         -         -         -         -         -         -         -         -         -         -         -         -         -         -         -         -                                                                                                    |  |

### Schedule a Demo Today >

Learn how Digital Watchdog will increase your profitability.

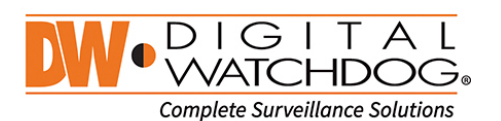

(: 866.446.3595 ▷

🔀: sales@dwcc.tv

: www.digital-watchdog.com

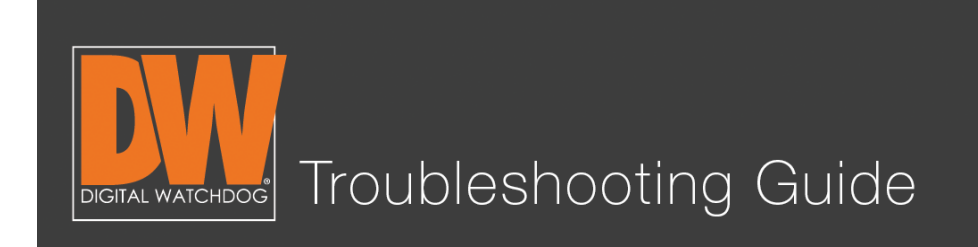

## Step 11.

Select the file from your USB. If you backed up multiple files, you can select which one to view from this screen. Press "Open" after you've made your selection.

| Compute              | er ▶ DW-USB (D:) ▶ |                   |                 | • <del>4</del> 9 | Search DW-USB (D:) |        | ×<br>P |
|----------------------|--------------------|-------------------|-----------------|------------------|--------------------|--------|--------|
| Organize 👻 New folde | er                 |                   |                 |                  |                    |        | •      |
| ☆ Favorites          | Name               | Date modified     | Туре            | Size             |                    |        |        |
| 🧮 Desktop            | Player             | 2/28/2013 5:21 AM | File folder     |                  |                    |        |        |
| \rm Downloads        | 🔛 dwbackup.psf     | 9/23/2015 9:40 PM | Player.Document | 11,876 KB        |                    |        |        |
| 📃 Recent Places      |                    |                   |                 |                  |                    |        |        |
| 🚍 Libraries          |                    |                   |                 |                  |                    |        |        |
| Documents            |                    |                   |                 |                  |                    |        |        |
| 🌙 Music              |                    |                   |                 |                  |                    |        |        |
| Pictures             |                    |                   |                 |                  |                    |        |        |
| Videos 🗧             |                    |                   |                 |                  |                    |        |        |
| Computer             |                    |                   |                 |                  |                    |        |        |
| System (C:)          |                    |                   |                 |                  |                    |        |        |
| BW-USB (D:)          |                    |                   |                 |                  |                    |        |        |
| 🙀 Network            |                    |                   |                 |                  |                    |        |        |
| File n               | ame: dwbackup.psf  |                   |                 | -                | /ideo file(*.psf)  |        | •      |
|                      |                    |                   |                 |                  | Open               | Cancel |        |

### Schedule a Demo Today >

Learn how Digital Watchdog will increase your profitability.

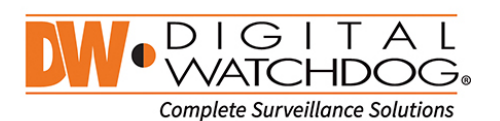

(: 866.446.3595 ⊠:

: sales@dwcc.tv : www.digital

: www.digital-watchdog.com

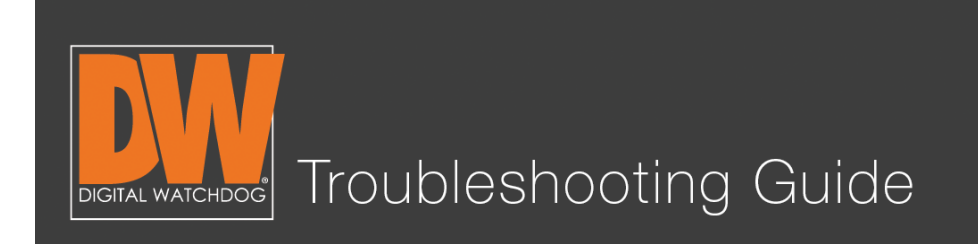

## Step 12.

Your file will play immediately after selection. You will notice the time stamp, the appropriate camera on the appropriate channel, and easy to use navigation on the bottom of the screen to find specific times and incidents!

| VIALE ACS                                                                                                    | Dep         Dep         Dep <thde< th=""> <thde< th=""> <thde< th=""></thde<></thde<></thde<> |
|----------------------------------------------------------------------------------------------------|----------------------------------------------------------------------------------------------------|
| ∞ dvbadup                                                                                                    | Image: Surveillance Solutions     [62]         Image: Surveillance Solutions         Image: Surveillance Solutions                                                                                                    |
|                                                                                                    | [64]     [65]     [66]       DWODISTIC     DWODISTIC     DWODISTIC       Complete Surveillance Solutions     Complete Surveillance Solutions     DWODISTIC                                                                                                    |
|                                                                                                    | [97] [68] [69]<br>DW • DIG HDGL<br>complete Surveillance Solutions<br>Complete Surveillance Solutions                                                                                                    |
| < [2015-09] ><br>Sun Mon Tue Wed Thu Fri Sat                                                                     | 9/23/2015 52:35:19 PM HERE                                                                                                    |
| 1 2 3 4 5<br>6 7 8 9 10 11 12<br>13 14 15 16 17 18 19<br>20 21 22 23 24 25 26<br>27 28 29 30<br>■ DET 3:07:37 PM | 05         10         15         20         25         30         35         40         45         50         55         6           Ch.1         I         I                                                                                                    |

### Schedule a Demo Today >

Learn how Digital Watchdog will increase your profitability.

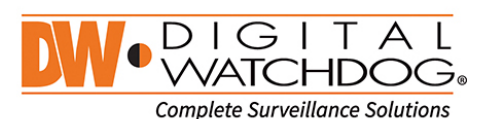

(: 866.446.3595 ⊠: sales@dwcc.tv

: www.digital-watchdog.com

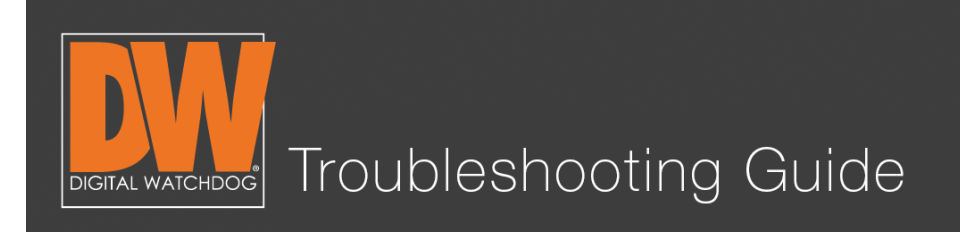

### Additional Notes

- Your start time and end time **must** have footage at the exact time.
- External hard drives can work, but are **not** recommended.
- If you forget to add a backup player, our free Pivot<sup>™</sup> software includes a player that will play your file.
- The backup is only viewable on Windows machines. Mac<sup>®</sup> computers will need to rely on the "clip" function on their Mac ACS software.
- The file will only back up in the .psf format. This allows for ease when navigating through your footage on the player.

Follow this link for our free Pivot<sup>™</sup> software. You can also back up from the Pivot software. This is explained in the Pivot manual.

### Schedule a Demo Today >

Learn how Digital Watchdog will increase your profitability.

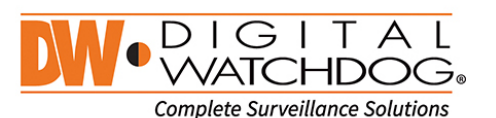

({: 866.446.3595 ⊠: sales@dwcc.tv